## CYSE 270: Linux System for Cybersecurity

Lab 7 – Manage Local Storage

July 6, 2025

## <mark>Goal</mark>

The goal of this lab is to familiarize students with the fundamental tasks of managing user and group accounts in Linux. By completing this lab, students will gain practical experience in creating, modifying, and deleting accounts, as well as managing group memberships and permissions, which are essential skills in system administration and cybersecurity.

Submission Instructions

- Complete all tasks on your chosen Ubuntu/Kali VM.
- Take screenshots for each numbered step as evidence of successful command execution.
- Save all your screenshots and results in a single PDF or Word document.
- Ensure that all commands are executed correctly and include detailed explanations for each step taken.

# **Part I–** Check your file system (30 points). Submit the screenshot for <u>All</u> the three steps.

Step 1. Execute the ls /dev/sd\* command to see the current hard disk devices. [use sudo ]

Command >>

- Verify the current user and directory I am working in.
  - <mark>a. whoami; pwd</mark>

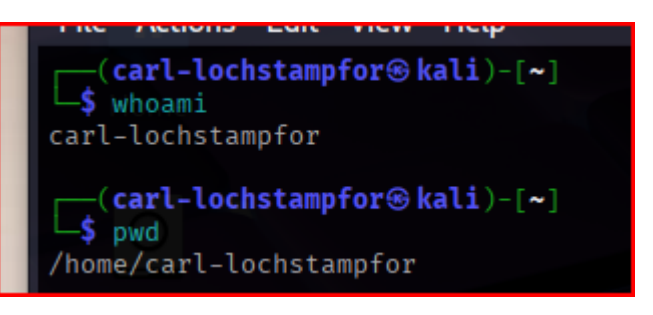

## Command >>

Show the current hard disk devices
 a. sudo ls /dev/sd\*

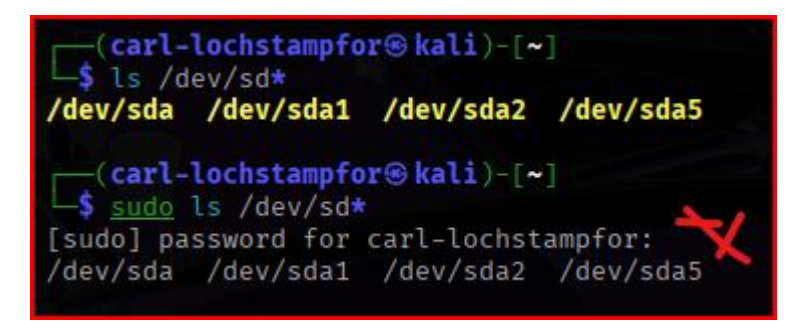

Step 2. Execute the fdisk -l command to list the current hard disk partitions. [use sudo ]

# Command >>

- List the current hard disk partitions
  - <mark>a. sudo fdisk -l</mark>

| (carl-l<br>\$ sudo f<br>Disk /dev/<br>Disk model<br>Units: sec<br>Sector siz<br>I/O size (<br>Disklabel<br>Disk ident | ochsta<br>disk<br>sda:<br>: VBO)<br>tors (<br>e (log<br>minimu<br>type:<br>ifier | ampfor® ka<br>-l<br>25 GiB, 20<br>X HARDDISI<br>of 1 * 512<br>gical/phys<br>um/optima<br>dos<br>: 0×a603c | ali)-[~]<br>5843545600<br>4<br>2 = 512 by<br>sical): 52<br>L): 512 by<br>fb6 | X<br>bytes<br>t2 bytes<br>ytes / 512 | 5242880<br>/ 512 l<br>2 bytes | oyte | <b>sectors</b><br>es |
|----------------------------------------------------------------------------------------------------|----------------------------------------------------------------------------------|----------------------------------------------------------------------------------------------------|------------------------------------------------------------------------------|--------------------------------------|-------------------------------|------|----------------------|
| Device                                                                                                    | Boot                                                                             | Start                                                                                                    | End                                                                          | Sectors                              | Size                          | Id   | Туре                 |
| /dev/sda1                                                                                                    |                                                                                  | 2048                                                                                                    | 49641471                                                                     | 49639424                             | 23.7G                         | 83   | Linux                |
| /dev/sda2                                                                                                    |                                                                                  | 49643518                                                                                                  | 52426751                                                                     | 2783234                              | 1.3G                          | f    | W95 Ext'd (LBA)      |
| /dev/sda5                                                                                                    |                                                                                  | 49643520                                                                                                  | 52426751                                                                     | 2783232                              | 1.3G                          | 82   | Linux swap / Solaris |

Step 3. Execute the parted -l command to list the current hard disk partition table. [use sudo ]

## Command >>

- List the current hard disk partition table.
  - a. sudo parted -l

| 9<br>) <br>11 | Model:<br>Disk /d<br>Sector<br>Partiti<br>Disk Fl | <b>Cl-lochst</b><br>ATA VBOX<br>lev/sda:<br>size (lo<br>.on Table<br>.ags: | Ampfor®<br>-l<br>HARDDIS<br>26.8GB<br>gical/ph<br>: msdos | <b>kali</b> )-[ <b>~</b><br>K (scsi)<br>ysical): | <sup>7]</sup> ×<br>512B/512B           |                                       |                              |
|---------------|---------------------------------------------------|----------------------------------------------------------------------------|-----------------------------------------------------------|--------------------------------------------------|----------------------------------------|---------------------------------------|------------------------------|
|               | Number<br>1<br>2<br>5                             | Start<br>1049kB<br>25.4GB<br>25.4GB                                        | End<br>25.4GB<br>26.8GB<br>26.8GB                         | Size<br>25.4GB<br>1425MB<br>1425MB               | Type<br>primary<br>extended<br>logical | File system<br>ext4<br>linux-swap(v1) | Flags<br>boot<br>lba<br>swap |

# **Part II**– Create a new virtual disk (30 points) Submit the screenshot for <u>All</u> the three steps.

**Step 1.** In the VM setting, attach a new virtual hard disk with the size of 200 MB to our current Linux VM. Name it as "your\_midas.vdi" [ **HINT**: Please refer to the slides and discussion during the class for week 7]

1. In VirtualBox, click the VM/Settings/Storage/Add Attachment/Hard Drive

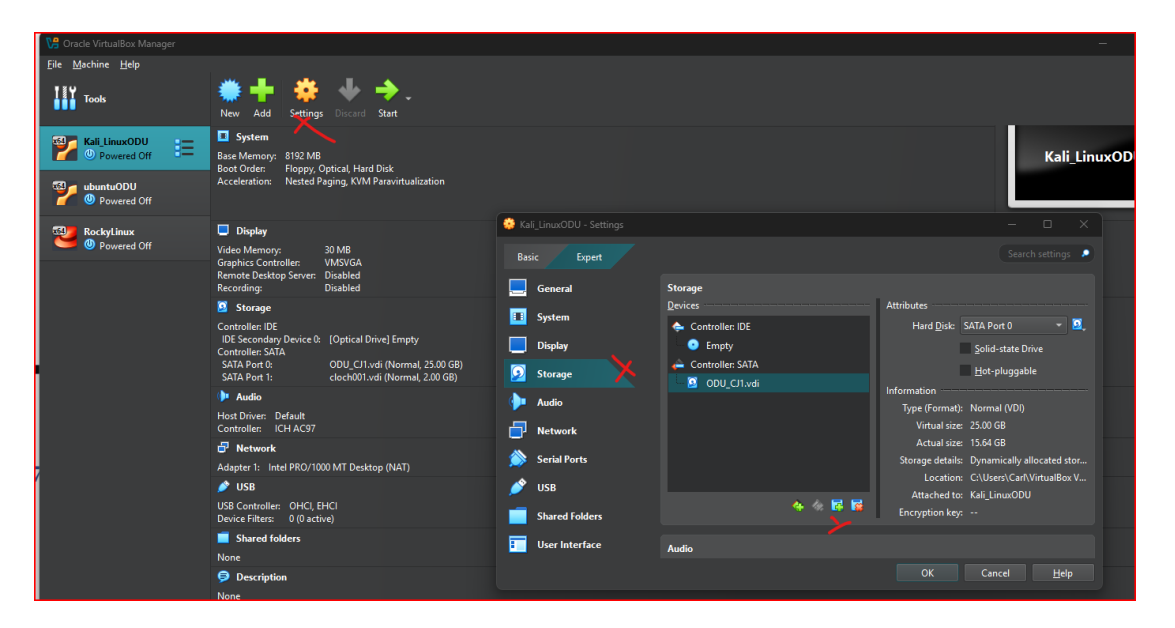

2. Click Create, choose the amount of storage (i.e., **2 GBs**), change the Virtual Hard Disk Name (e.g., cloch002), then click finish. (*Typo: 2 should be 1*)

| Hard Disk File Location and Size      |                |                     |      |
|---------------------------------------|----------------|---------------------|------|
| C:\Users\Carl\VirtualBox VMs\Kali_Lir | nuxODU\cloch   | n002. <b>√</b> di   |      |
|                                       |                | 2.0                 | GB   |
| 4.00 MB                               | 2.00 TB        |                     |      |
| Hard Disk File Type and Variant       |                |                     |      |
| VDI (VirtualBox Disk Image) 🔹         | Pre-allo       | cate <u>F</u> ull : | Size |
|                                       |                |                     |      |
|                                       |                |                     |      |
|                                       |                |                     |      |
| Help Back                             | <u>F</u> inish | <u>C</u> an         | cel  |

| 🤨 к              | ali_LinuxODU - Setti |            |                                             |                     |             |                   |                |             |        |
|------------------|----------------------|------------|---------------------------------------------|---------------------|-------------|-------------------|----------------|-------------|--------|
| Ba               | asic Expert          |            |                                             |                     |             |                   |                |             | igs 🔎  |
|                  | General              |            | Storage                                     |                     |             | Attributes        |                |             |        |
|                  | System               |            |                                             |                     |             | Hard Disk         | SATA Port 0    |             | - 🖸    |
|                  | Display              |            | <ul> <li>Controlle</li> <li>Empt</li> </ul> | ty                  |             | nurd <u>o</u> lak | Solid-stat     | te Drive    |        |
|                  | Storage              |            | 🔶 Controlle                                 | er: SATA            |             |                   | Hot-plug       | gable       |        |
|                  |                      |            | 🧕 ΟΟυ                                       | _CJ1.vdi            |             | Information       |                |             |        |
|                  | Audio                |            |                                             |                     |             | Type (Format      | ): Normal (V   | DI)         |        |
| 5                | Network              | 🚮 Kali_Lin | uxODU - Hard                                | Disk Selector       |             |                   |                |             |        |
|                  | Serial Ports         | Medium Se  | elector                                     |                     |             |                   |                | allocated   | l stor |
| ø                | USB                  |            | 3                                           |                     |             |                   |                | rl\VirtualE | Box V  |
| _                | Shared Folders       | Add C      | reate Refres                                | h                   |             |                   |                |             |        |
|                  | Shared Folders       | Name       |                                             | Virtual Size        | Actual Size |                   |                |             |        |
|                  | User Interface       | ▼ Attach   | ed                                          | 2.00.00             | 2.00.140    |                   |                |             |        |
|                  |                      |            | 0002.vdi<br>00 CJ1.vdi                      | 2.00 GB<br>25.00 GB | 2.00 MB     |                   |                |             |        |
|                  |                      | Ro         | ckyLinux.vdi                                | 20.00 GB            | 7.42 GB     |                   |                |             | lelp   |
| LETTER<br>17 - N |                      | Ro         | ckyLinux_1.vhd                              | 8.00 GB             | 18.00 KB    |                   |                |             |        |
| ctive)           |                      | ub         | untuODU.vdi                                 | 25.00 GB            | 7.41 GB     |                   |                |             |        |
|                  |                      |            |                                             |                     |             |                   |                |             |        |
|                  |                      |            |                                             |                     |             |                   |                |             |        |
|                  |                      |            |                                             |                     |             |                   |                |             |        |
|                  |                      | Search By  | Name 🔻                                      |                     |             |                   | 🧟 🔊            |             |        |
|                  | 1000                 |            |                                             |                     |             | C <u>h</u> oose   | <u>C</u> ancel |             | 100    |
| 200              |                      |            |                                             |                     |             |                   |                | 1994        | and in |

3. Click the newly created Virtual Hard Disk (i.e., cloch002), then Choose at the bottom.

Step 2. Load this virtual hard disk to your virtual machine.

## Command >>

1. Verify the VHD was added, then click Okay at the bottom right of the screen.

| 😵 Kali_LinuxODU - Settings |                      |             |                     |   |
|----------------------------|----------------------|-------------|---------------------|---|
| Basic Expert               |                      |             | Search settings     | 2 |
| 🤜 General                  | Storage              |             |                     |   |
| 💷 System                   | Devices              | Attributes  | SATA                |   |
| Display                    | Empty                |             | AHCI 👻              |   |
| 🧕 Storage                  | Controller: SATA 🚱 🚱 | Port Count: | 2                   |   |
| 🔶 Audio                    | 🛛 🖸 cloch002.vdi     |             | Use Host I/O Cache  |   |
| Network                    |                      |             |                     |   |
| Serial Ports               |                      |             |                     |   |
| 🖉 USB<br>                  | 4 😪 🖬 🖗              |             |                     |   |
| Shared Folders             |                      |             |                     |   |
|                            | Audio                | ок          | Cancel <u>H</u> elp |   |

2. View and Verify the Virtual Hard Disk was loaded to your VM (See 'Storage' section)

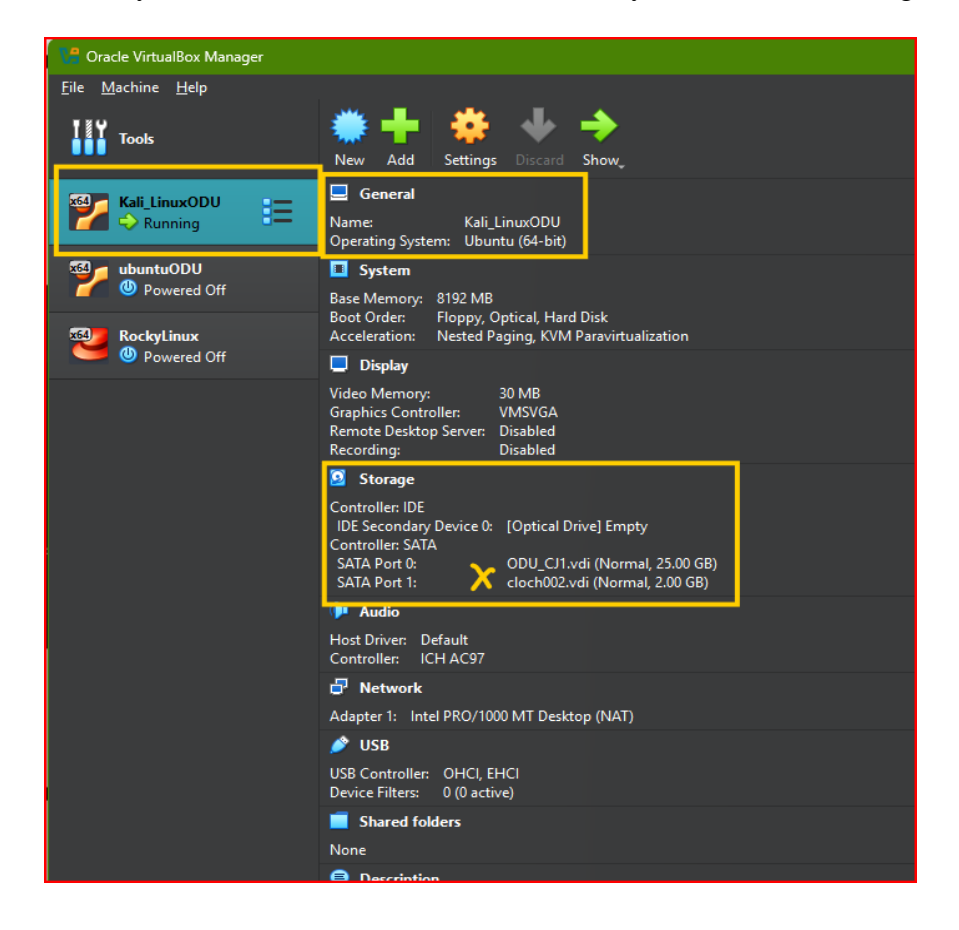

**Step 3. Repeat** the steps in Part I and **highlight the differences** after adding the new virtual hard disk.

## Command >>

- 1. List the current hard disk partitions
  - <mark>a. sudo ls /dev/sd\*</mark>

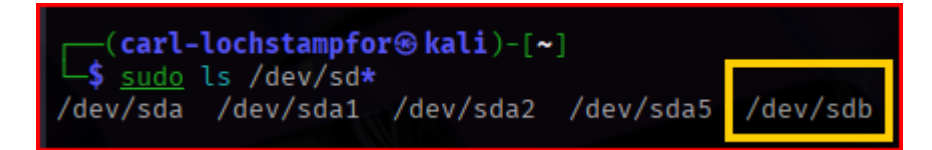

2. List the current hard disk partition table.

## a. sudo parted -l

| Model:<br>Disk /d<br>Sector<br>Partiti<br>Disk Fl           | l-lochst<br>o parted<br>ATA VBOX<br>lev/sda:<br>size (lo<br>on Table<br>ags: | ampfor⊛<br>-l<br>HARDDIS<br>26.8GB<br>gical/ph<br>: msdos | <b>kali</b> )-[ <b>~</b><br>K (scsi)<br>ysical): | ]<br>512B/512B                         |                                       |                              |
|-------------------------------------------------------------|------------------------------------------------------------------------------|-----------------------------------------------------------|--------------------------------------------------|----------------------------------------|---------------------------------------|------------------------------|
| Number<br>1<br>2<br>5                                       | Start<br>1049kB<br>25.4GB<br>25.4GB                                          | End<br>25.4GB<br>26.8GB<br>26.8GB                         | Size<br>25.4GB<br>1425MB<br>1425MB               | Type<br>primary<br>extended<br>logical | File system<br>ext4<br>linux-swap(v1) | Flags<br>boot<br>lba<br>swap |
| Error:<br>Model:<br>Disk /d<br>Sector<br>Partiti<br>Disk Fl | /dev/sdb<br>ATA VBOX<br>lev/sdb:<br>size (lo<br>on Table<br>ags:             | : unreco<br>HARDDIS<br>2147MB<br>gical/ph<br>: unknow     | gnised d<br>K (scsi)<br>ysical):<br>n            | isk label<br>512B/512B                 |                                       |                              |

3. View and verify the new created Disk/Drive (i.e., 2 GiB) a. sudo fdisk -l

> -(carl-lochstampfor (kali)-[~] \$ sudo fdisk -1 [sudo] password for carl-lochstampfor: Disk /dev/sda: 25 GiB, 26843545600 bytes, 52428800 sectors Disk model: VBOX HARDDISK Units: sectors of 1 \* 512 = 512 bytes Sector size (logical/physical): 512 bytes / 512 bytes I/O size (minimum/optimal): 512 bytes / 512 bytes Disklabel type: dos Disk identifier: 0×a603cfb6 Device End Sectors Size Id Type Boot Start

| /dev/sda1 | 2048     | 49641471 | 49639424 | 23.7G | 83 | Linux                |
|-----------|----------|----------|----------|-------|----|----------------------|
| /dev/sda2 | 49643518 | 52426751 | 2783234  | 1.3G  | f  | W95 Ext'd (LBA)      |
| /dev/sda5 | 49643520 | 52426751 | 2783232  | 1.3G  | 82 | Linux swap / Solaris |

# Disk /dev/sdb: 2 GiB, 2147483648 bytes, 4194304 sectors Disk model: VBOX HARDDISK Units: sectors of 1 \* 512 = 512 bytes Sector size (logical/physical): 512 bytes / 512 bytes I/O size (minimum/optimal): 512 bytes / 512 bytes

# **Part III** – Creating Partitions and Filesystems (60 points) Submit the screenshot for <u>All</u> the three eight steps.

**Step 1.** Use the **fdisk** command to create a new primary partition on the new virtual hard disk attached in Part II.

### Command >>

1. Start the partitioning process. a. sudo fdisk /dev/sdb

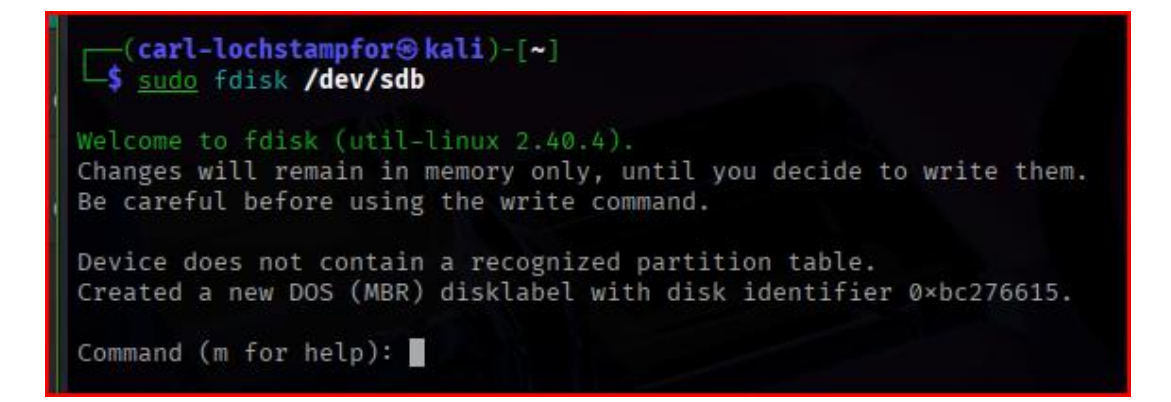

- 2. Chose the default settings for each line of request
  - a. p for primary; 1 for default; Enter for default; Enter for default

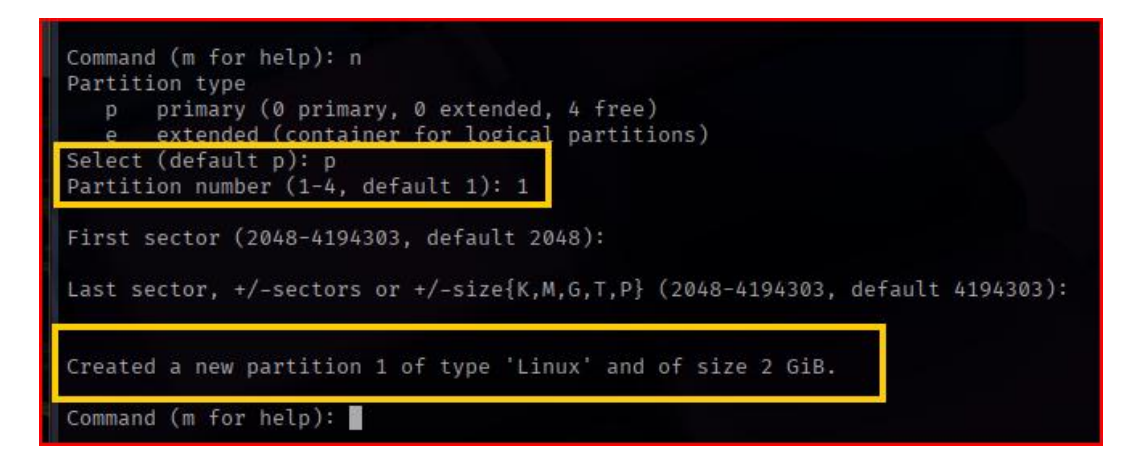

3. Verified the changes by printing the partition table (input **p**), then writing and saving the changes (input **w**) to the disk, exiting **fdisk**.

| Command (m for help): p                                                                                                    |
|----------------------------------------------------------------------------------------------------|
| Disk /dev/sdb: 2 GiB, 2147483648 bytes, 4194304 sectors<br>Disk model: VBOX HARDDISK<br>Units: sectors of 1 * 512 = 512 bytes<br>Sector size (logical/physical): 512 bytes / 512 bytes<br>I/O size (minimum/optimal): 512 bytes / 512 bytes<br>Disklabel type: dos<br>Disk identifier: 0×bc276615 |
| DeviceBoot StartEnd SectorsSize IdType/dev/sdb12048419430341922562G83Linux                                                                                                    |
| Command (m for help): w                                                                                                    |
| The partition table has been altered.<br>Calling ioctl() to re-read partition table.<br>Syncing disks.                                                                                                    |

4. View and verify the new changes using the command, sudo fdisk -l

| (carl-l<br>sudo f<br>Disk /dev/<br>Disk model<br>Units: sec<br>Sector siz<br>I/O size (<br>Disklabel<br>Disk ident   | ochst<br>disk<br>sda:<br>: VBO<br>tors<br>e (lo<br>minim<br>type:<br>ifier | ampfor® ka<br>-l<br>25 GiB, 26<br>X HARDDISK<br>of 1 * 512<br>gical/phys<br>um/optimal<br>dos<br>: 0×a603cf  | <b>11</b> )-[~]<br><b>84354560</b><br>2 = 512 by<br>sical): 5<br>1): 512 by<br>5b6              | Ø bytes, 9<br>ytes<br>12 bytes /<br>ytes / 512                         | 5242880<br>/ 512 bytes                            | 00 sectors<br>bytes                                                 |
|----------------------------------------------------------------------------------------------------|----------------------------------------------------------------------------|----------------------------------------------------------------------------------------------------|-------------------------------------------------------------------------------------------------|------------------------------------------------------------------------|---------------------------------------------------|---------------------------------------------------------------------|
| Device<br>/dev/sda1<br>/dev/sda2                                                                                     | Boot<br>*                                                                  | <b>Start</b><br>2048<br>49643518                                                                             | End<br>49641471<br>52426751                                                                     | Sectors<br>49639424<br>2783234                                         | Size<br>23.7G<br>1.3G                             | Id Type<br>83 Linux<br>f W95 Ext'd (LBA)<br>82 Linux swap ( Solaris |
| Disk /dev/<br>Disk model<br>Units: sec<br>Sector siz<br>I/O size (<br>Disklabel<br>Disk ident<br>Device<br>/dev/sdb1 | sdb:<br>: VBO<br>tors<br>e (lo<br>minim<br>type:<br>ifier<br>Boot          | 2 GiB, 214<br>X HARDDISK<br>of 1 * 512<br>gical/phys<br>um/optimal<br>dos<br>: 0×bc2766<br>Start<br>2048 419 | <b>7483648</b><br>2 = 512 by<br>sical): 5:<br>2): 512 by<br>615<br><b>End Sec</b><br>94303 419: | bytes, 419<br>ytes<br>12 bytes /<br>ytes / 512<br>tors Size<br>2256 26 | 94304 s<br>/ 512 t<br>2 bytes<br>Id Typ<br>83 Lin | ectors<br>bytes<br>be<br>nux                                        |

Step 2. Use the correct command to create an ext4 filesystem on the new partition.

## Command >>

Creating an ext4 filesystem on the new partition.
 a. sudo mkfs.ext 3 /dev/sdb1

| <pre>(carl-lochstampfor@kali)-[~] \$ sudo mkfs.ext4 /dev/sdb1 mke2fs 1.47.2 (1-Jan-2025)</pre> |
|------------------------------------------------------------------------------------------------|
| Creating filesystem with 524032 4k blocks and 131072 inodes                                    |
| Filesystem UUID: a17f0733-15d3-4249-86d4-a15ee36c4ca6                                          |
| Superblock backups stored on blocks:                                                           |
| 32768, 98304, 163840, 229376, 294912                                                           |
| File System                                                                                    |
| Allocating group tables: done                                                                  |
| Writing inode tables: done                                                                     |
| Creating journal (8192 blocks): done                                                           |
| Writing superblocks and filesystem accounting information: done                                |

Step 3. Repeat the steps in Part I and <u>highlight the differences</u>.

## Command >>

Show the current hard disk devices
 a. sudo ls /dev/sd\*

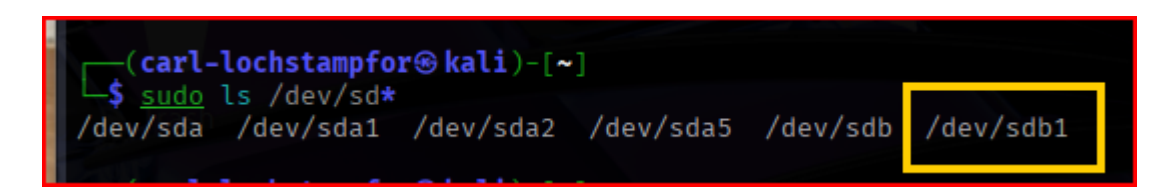

List the current hard disk partitions
 a. sudo fdisk -l

| (carl-l<br>sudo f<br>Disk /dev/<br>Disk model<br>Units: sec<br>Sector siz<br>I/O size (<br>Disklabel<br>Disk ident | disk<br>Sda: 2<br>Sda: 2<br>Stors of<br>tors of<br>tors of<br>tors of<br>tors<br>itors<br>tors<br>tors<br>tors<br>tors<br>tors<br>tors<br>tors | Ampfor® ka<br>25 GiB, 26<br>X HARDDISK<br>of 1 * 512<br>gical/physe<br>um/optimal<br>dos<br>: 0×a603cf | ali)-[~]<br>5843545600<br>(2 = 512 by<br>sical): 53<br>L): 512 by<br>Fb6 | 0 bytes, 5<br>ytes<br>12 bytes /<br>ytes / 512        | 5 <b>2428800</b> :<br>/ 512 byte<br>2 bytes     | <b>sectors</b><br>es                                            |  |
|----------------------------------------------------------------------------------------------------|----------------------------------------------------------------------------------------------------|----------------------------------------------------------------------------------------------------|--------------------------------------------------------------------------|-------------------------------------------------------|-------------------------------------------------|-----------------------------------------------------------------|--|
| Device<br>/dev/sda1<br>/dev/sda2<br>/dev/sda5                                                                      | Boot<br>*                                                                                                    | <b>Start</b><br>2048<br>49643518<br>49643520                                                           | End<br>49641471<br>52426751<br>52426751                                  | Sectors<br>49639424<br>2783234<br>2783232             | <b>Size Id</b><br>23.7G 83<br>1.3G f<br>1.3G 82 | <b>Type</b><br>Linux<br>W95 Ext'd (LBA)<br>Linux swap / Solaris |  |
| <b>Disk /dev/</b><br>Disk model<br>Units: sec<br>Sector siz<br>I/O size (<br>Disklabel<br>Disk ident               | <b>'sdb:</b><br>: VBO)<br>:tors (<br>:e (log<br>minimu<br>type:<br>:ifier                                                                      | 2 GiB, 214<br>X HARDDISK<br>of 1 * 512<br>gical/phys<br>um/optimal<br>dos<br>: 0×bc2766                | 7483648  <br>(<br>2 = 512 by<br>sical): 5:<br>1): 512 by<br>615          | <b>bytes, 419</b><br>ytes<br>12 bytes /<br>ytes / 512 | <b>94304 sec</b><br>/ 512 byta<br>2 bytes       | <b>tors</b><br>es                                               |  |
| <b>Device</b><br>/dev/sdb1                                                                                         | Boot                                                                                                    | <b>Start</b> 2048 419                                                                                  | End Sect<br>94303 4192                                                   | <b>tors Size</b><br>2256 2G                           | <b>Id Type</b><br>83 Linux                      |                                                                 |  |

- 3. List the current hard disk partition table.
  - a. sudo parted -l

| Model:<br>Disk /d<br>Sector<br>Partiti<br>Disk Fl | <b>l-lochst</b><br>o parted<br>ATA VBOX<br>lev/sda:<br>size (lo<br>on Table<br>ags: | ampfor<br>-l<br>HARDDIS<br>26.8GB<br>gical/ph<br>: msdos | <b>kali</b> )-[ <b>~</b><br>K (scsi)<br>ysical)∶ | ]<br>512B/512B                         |                                       |                              |
|---------------------------------------------------|-------------------------------------------------------------------------------------|----------------------------------------------------------|--------------------------------------------------|----------------------------------------|---------------------------------------|------------------------------|
| Number<br>1<br>2<br>5                             | Start<br>1049kB<br>25.4GB<br>25.4GB                                                 | End<br>25.4GB<br>26.8GB<br>26.8GB                        | Size<br>25.4GB<br>1425MB<br>1425MB               | Type<br>primary<br>extended<br>logical | File system<br>ext4<br>linux-swap(v1) | Flags<br>boot<br>lba<br>swap |
| Model:<br>Disk /d<br>Sector<br>Partiti<br>Disk Fl | ATA VBOX<br>lev/sdb:<br>size (lo<br>on Table<br>ags:                                | HARDDIS<br>2147MB<br>gical/ph<br>: msdos                 | K (scsi)<br>ysical):                             | 512B/512B                              |                                       |                              |
| Number<br>1                                       | Start<br>1049kB                                                                     | End<br>2147MB                                            | Size<br>2146MB                                   | Type<br>primary                        | File system Fla<br>ext4               | gs                           |

Step 4. Make a new directory named /cyse. And mount the new partition under this directory.

## Command >>

Making the new directory, then verifying the results.
 a. sudo mkdir /cyse; ls -ld /cyse

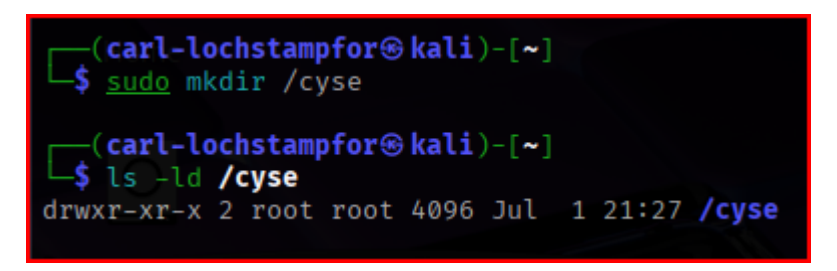

2. Mounting the new partition UNDER this new directory (/cyse).a. sudo mount /dev/sdb1 /cyse

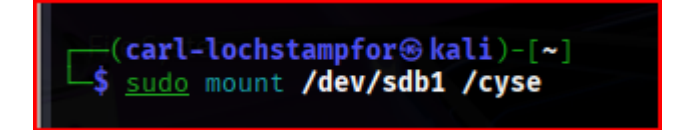

Step 5. Use the df command to check the mounting point of the new partition.

## Command >>

Mounting the new partition UNDER this new directory (/cyse), then verifying the results.
 a. sudo df or df -h

| <pre>(carl-lochstampfor@kali)-[~] \$ sudo mount /dev/sdb1 /cyse \$ \$ \$ \$ \$ \$ \$ \$ \$ \$ \$ \$ \$ \$ \$ \$ \$ \$ \$</pre> |               |                  |           |      |                                           |
|----------------------------------------------------------------------------------------------------|---------------|------------------|-----------|------|-------------------------------------------|
| (carl-loch                                                                                                    | istampfor® ka | <b>ali</b> )-[~] |           |      |                                           |
| Filesystem                                                                                                    | 1K-blocks     | Used             | Available | Use% | Mounted on                                |
| udev                                                                                                    | 4002484       | 0                | 4002484   | 0%   | /dev                                      |
| tmpfs                                                                                                    | 813896        | 992              | 812904    | 1%   | /run                                      |
| /dev/sda1                                                                                                    | 24253528      | 14887052         | 8109108   | 65%  |                                           |
| tmpfs                                                                                                    | 4069476       |                  | 4069472   | 1%   | /dev/shm                                  |
| tmpfs                                                                                                    | 5120          | 0                | 5120      | 0%   | /run/lock                                 |
| tmpfs                                                                                                    | 1024          | 0                | 1024      | 0%   | /run/credentials/systemd-journald.service |
| tmpfs                                                                                                    | 4069476       |                  | 4069468   | 1%   | /tmp                                      |
| tmpfs                                                                                                    | 1024          | 0                | 1024      | 0%   | /run/credentials/getty@tty1.service       |
| tmpfs                                                                                                    | 813892        | 116              | 813776    | 1%   | /run/user/1000                            |
| /dev/sdb1                                                                                                    | 2024296       | 532              | 1902576   | 1%   | /cyse                                     |

**Step 6.** Create a new file named for **YourMIDAS.txt** (replace YourMIDAS with *cloch001*) in the directory /cyse and put your name in that file.

## Command >>

1. Print my name into /cyse/cloch001.txt.

a. echo "Carl Lochstampfor" | sudo tee /cyse/cloch001.txt

Verify the file content.
 a. cat /cyse/cloch001.txt

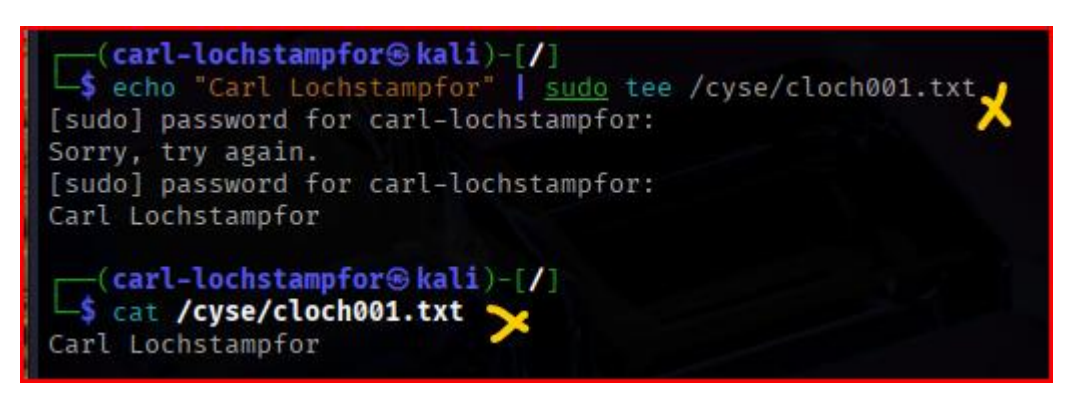

Step 7. Unmount /cyse directory.

Command >> 1. sudo umount /cyse

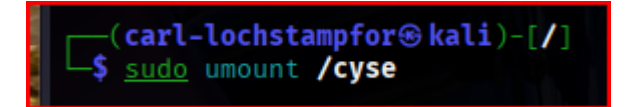

Step 8. Check the contents in /cyse directory. What do you find?

## Command >>

- 1. There are no contents within the directory because the mount point directory returns to its prior state *before* anything was mounted there (i.e., when the directory was created, there were no files at the start). The contents remain or reside on the /dev/sdb1 partition.
  - a. In other words, the partition still exists, but since it's not mounted anymore the contents are not visible or reachable through that mount point from the (root unless I remount the partition).

b. ls -l /cyse; ls -la /cyse

```
(carl-lochstampfor & kali)-[/]
$ ls -l /cyse
total 0

(carl-lochstampfor kali)-[/]
$ ls -la /cyse
total 8
drwxr-xr-x 2 root root 4096 Jul 1 21:27 .
drwxr-xr-x 20 root root 4096 Jul 1 21:27 .
```